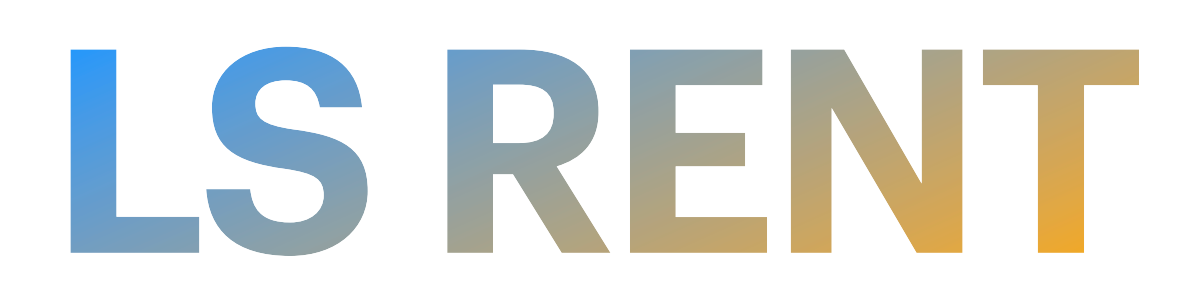

## **Come installare l'apk di test automaticamente**

### Installare l'app è davvero facile. Ti basta:

- Scaricare l'app dal **link** ricevuto
- Accetta
- Viene preselezionata l'opzione corretta e l'app selezionata "LS Rent".

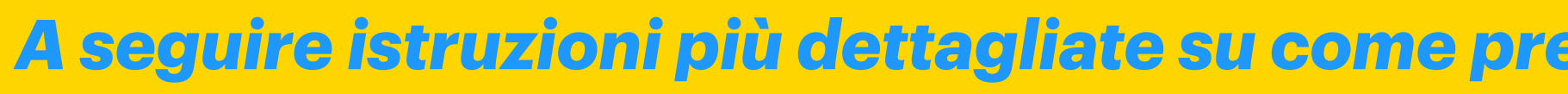

• Il telefono ti comunica che <u>non puoi scaricare l'app da fonti sconosciute</u> e automaticamente ti propone di autorizzare il browser che stai utilizzando all'installazione da sorgenti sconosciute

A seguire istruzioni più dettagliate su come predisporre l'app all'installazione da sorgenti sconosciute

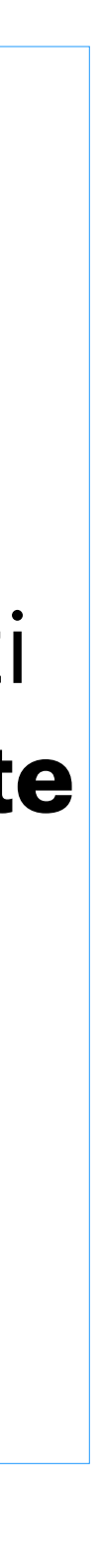

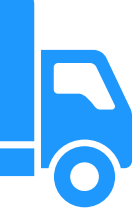

### Installa app da origini sconosciute in Android 10 e successivi

- Apri Impostazioni sul tuo telefono.
- Vai su "App", quindi tocca "Accesso speciale alle app". Se non lo trovi, vai su "Avanzate" seguito da "Accesso speciale all'app".
- Tocca "Installa app sconosciute".
- esempio.
- Abilita l'interruttore accanto a "Consenti da questa fonte".
- Tocca il file APK per installarlo.

#### Installa app da fonti sconosciute su Samsung

- Apri Impostazioni e vai su "App".
- Tocca l'icona a tre punti in alto e seleziona "Accesso speciale" dal menu.
- Tocca l'opzione "Installa app sconosciute".
- Abilita l'interruttore accanto all'app che utilizzerai per installare le app di terze parti.

Nota: se i passaggi precedenti non funzionano, vai su "Impostazioni  $\rightarrow$  Biometria e sicurezza (o Privacy)  $\rightarrow$  Installa app sconosciute". Abilita l'interruttore per l'app richiesta.

#### Installa app da fonti sconosciute in Android 8.0 Oreo e 9.0 Pie

- Vai su "Impostazioni -> App e notifiche -> Avanzate -> Accesso speciale alle app -> Installa app sconosciute".
- Seleziona l'app (solitamente il tuo browser Internet) che desideri installare da fonti sconosciute.
- Tocca "Consenti da questa fonte" per abilitare le fonti sconosciute per quell'app specifica.

### **Come installare l'apk di test**

• Tocca l'app che utilizzerai per installare le app di terze parti. Di solito si tratta di un browser o dell'app File. Stiamo usando Chrome per questo

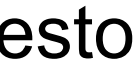

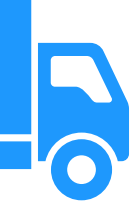

#### Installa app da origini sconosciute su Android 7 Nougat e versioni precedenti

Per installare da fonti sconosciute in Android N e versioni precedenti, puoi abilitare e disabilitare la funzione direttamente dal pannello delle impostazioni.

tutte le impostazioni relative al tuo dispositivo.

Inoltre, puoi abbassare la barra delle notifiche due volte e toccare l'icona a forma di ingranaggio per aprire il menu Impostazioni. • Scorri fino in fondo finché non vedi un'opzione che dice "Sicurezza e impronta digitale". Sui dispositivi che non dispongono della funzione

- di impronta digitale, vedrai solo l'opzione "Sicurezza".
- Tocca l'opzione che hai sul tuo dispositivo e si aprirà il menu delle impostazioni di sicurezza per il tuo dispositivo.
- Scorri verso il basso per visualizzare un'opzione che dice "Fonti sconosciute". Questa opzione controlla se le app esterne al Play Store possono essere installate sul tuo dispositivo. Per impostazione predefinita, l'opzione è disabilitata.
- Abilita l'interruttore accanto all'opzione per attivare la funzione.
- di app da fonti sconosciute. Tocca "OK".
- Con la funzione abilitata sul tuo dispositivo, puoi uscire dal menu Impostazioni e installare l'APK.

## **Come installare l'apk di test**

• Apri l'App Drawer sul tuo dispositivo Android e tocca l'icona "Impostazioni". Si aprirà il pannello delle impostazioni in cui puoi modificare

• Riceverai la seguente richiesta prima che la funzione possa essere abilitata sul tuo dispositivo. Menziona i rischi connessi all'installazione

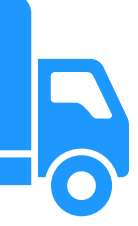

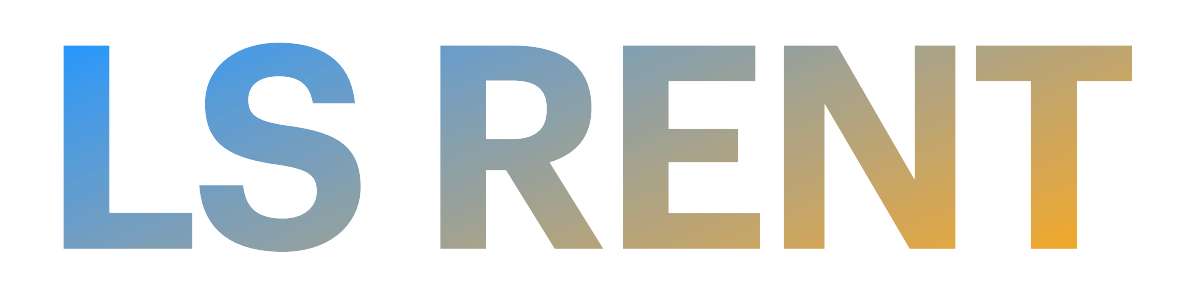

## Come installa l'apk di test Android 10 o superiori

Vai su Impostazioni > App e notifiche e scorri la lista per poi espandere Avanzate. Tappa su Accesso speciale alle App e tocca Installa app sconosciute. Impostare Consentita sull'app da installare nel formato APK.

| 8 🕨  |                                | 5   | 12:34   |
|------|--------------------------------|-----|---------|
| Impo | ostazioni                      |     |         |
|      | App ar arminiotrazione alopoo  |     | •       |
|      | Accesso Non disturbare         |     |         |
|      | Mostra sopra altre app         |     |         |
|      | Servizi helper VR              |     |         |
|      | Modifica impostazioni sistema  |     |         |
|      | Accesso alle notifiche         |     |         |
|      | Picture in picture             |     |         |
|      | Accesso a SMS premium          |     |         |
|      | Dati senza limitazioni         |     |         |
|      | Accesso ai dati di utilizzo    |     |         |
|      | Installa app sconosciute       |     |         |
|      | Come disabilitare l'installazi | one | e di ai |

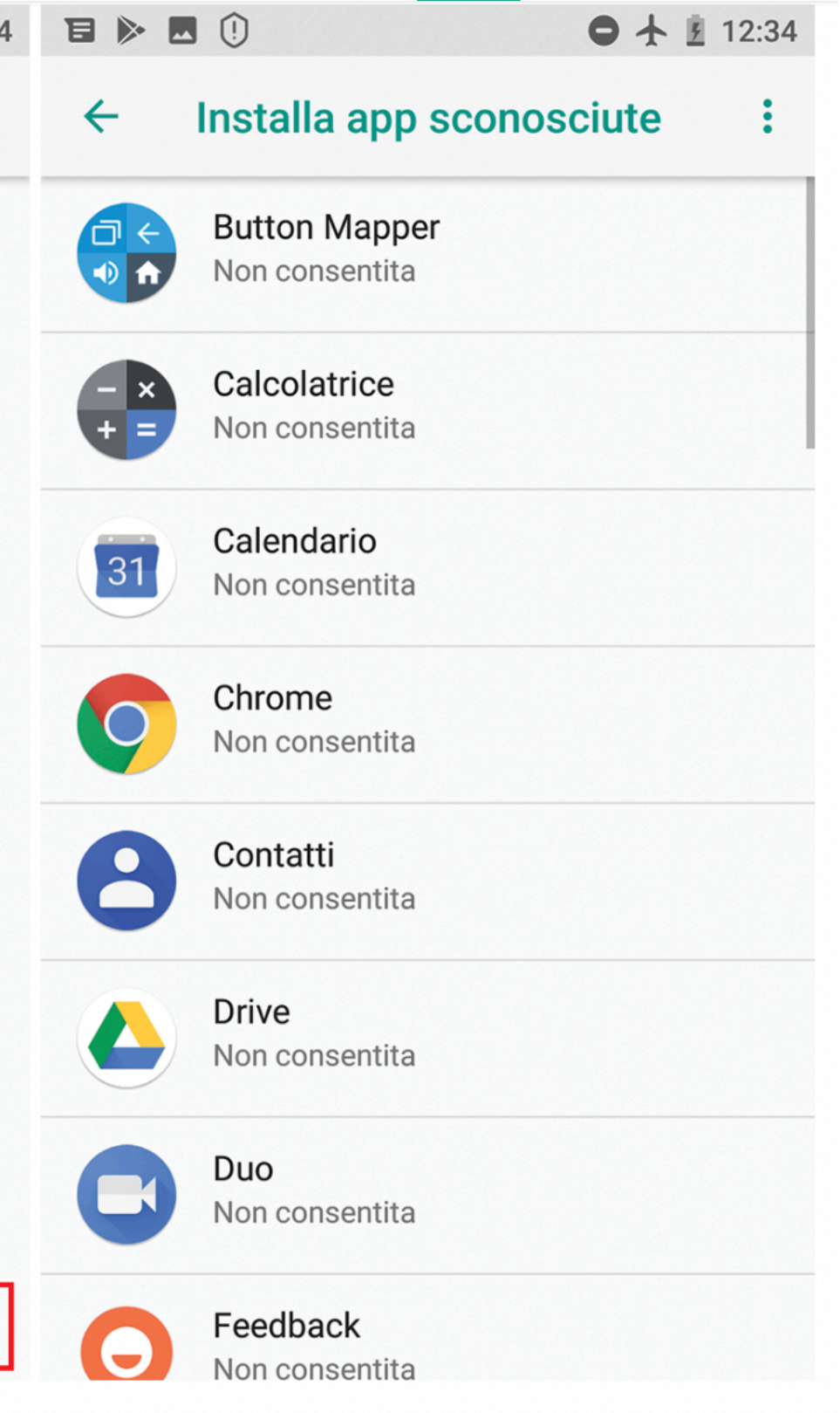

app sconosciute in Android 8 e successivi.

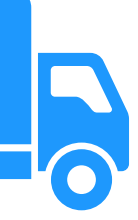

La procedura di abilitazione dell'installazione di apk di terze parti (ovvero non provenienti dal Play Store) è in realtà molto semplice e spesso guidata dal tentativo stesso di installare una di queste app.

Nel tuo dispositivo mobile vai sulle Impostazioni, scegli Dati biometrici o sicurezza e seleziona Installa app sconosciute. Oppure Impostazioni > Applicazioni, seleziona Menu (tre puntini verticali) in alto a destra e scegli Accesso speciale > Installa app sconosciute.

Scegliere l'app da cui consentire la sorgente, scegliete Firefox o Chrome.

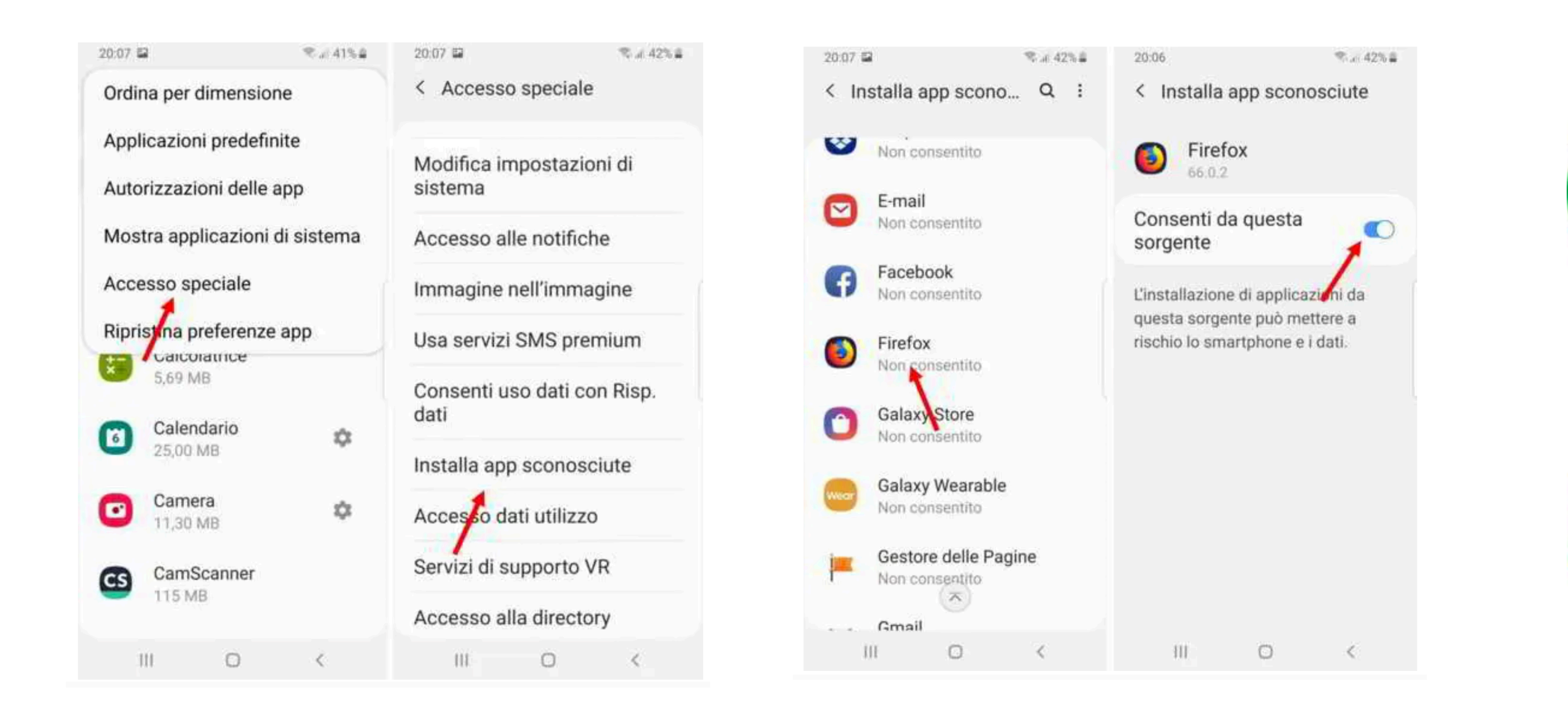

## **Come installa l'apk di test Samsung**

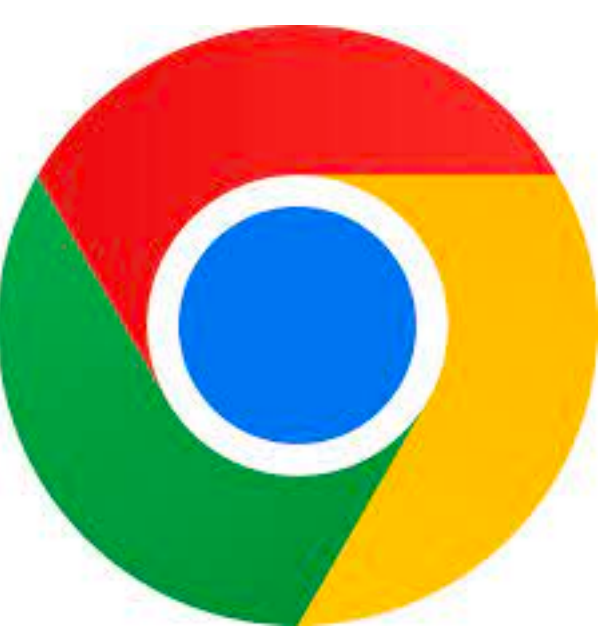

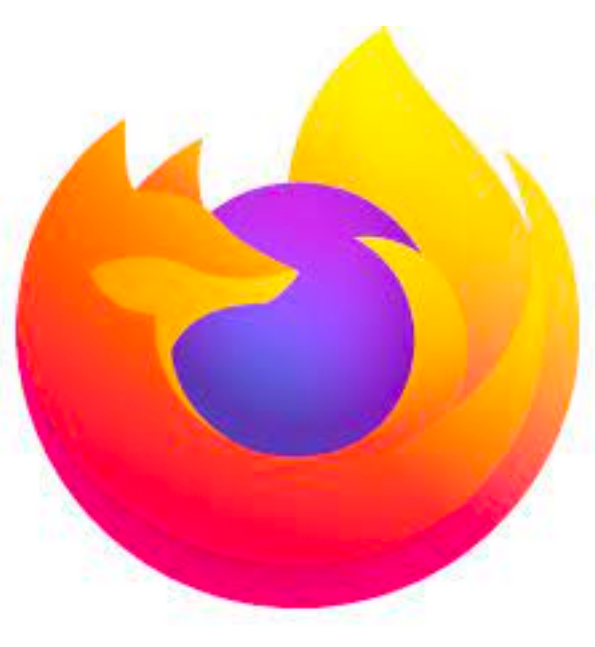

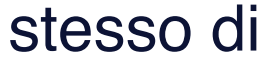

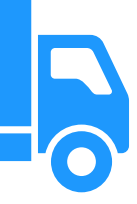

## Come installa l'apk di test Android 7

| C * № ⊕ ? ⊂ 12:14 Impostazioni        | O       \$ № □ ?                                                                                            |  |  |
|---------------------------------------|----------------------------------------------------------------------------------------------------|--|--|
| Ouii220 dati, HTC Millit, NFC         | blocco schermo di sicurezza                                                                                 |  |  |
| PERSONALE                             | PASSWORD                                                                                                    |  |  |
| Personalizza                          | Password visibili                                                                                           |  |  |
| Account e sincronizzazione            | AMMINISTRAZIONE DISPOSITIVO                                                                                 |  |  |
| Posizione                             | Amministratori dispositivo<br>Visualizza o disattiva amministratori dispositivo                             |  |  |
| G Sicurezza                           | Consenti l'installazione di applicazioni da<br>fonti sconosciute                                            |  |  |
| Accesso facilitato                    | Verifica applicazioni<br>Non consentire o avvertire prima<br>dell'installazione di applicazioni che possono |  |  |
| Backup e ripristino                   | causare danni Accesso notifiche                                                                             |  |  |
| Ricevi contenuti da un altro telefono | Le applicazioni non possono leggere le notifiche                                                            |  |  |
| musica e altro dal vecchio telefono   | ARCHIVIO CREDENZIALI                                                                                        |  |  |
| androidworld.ild                      | Ji.binowbignone                                                                                             |  |  |

Nel tuo dispositivo mobile vai sulle **Impostazioni > Sicurezza >** attivare **Origini sconosciute**.

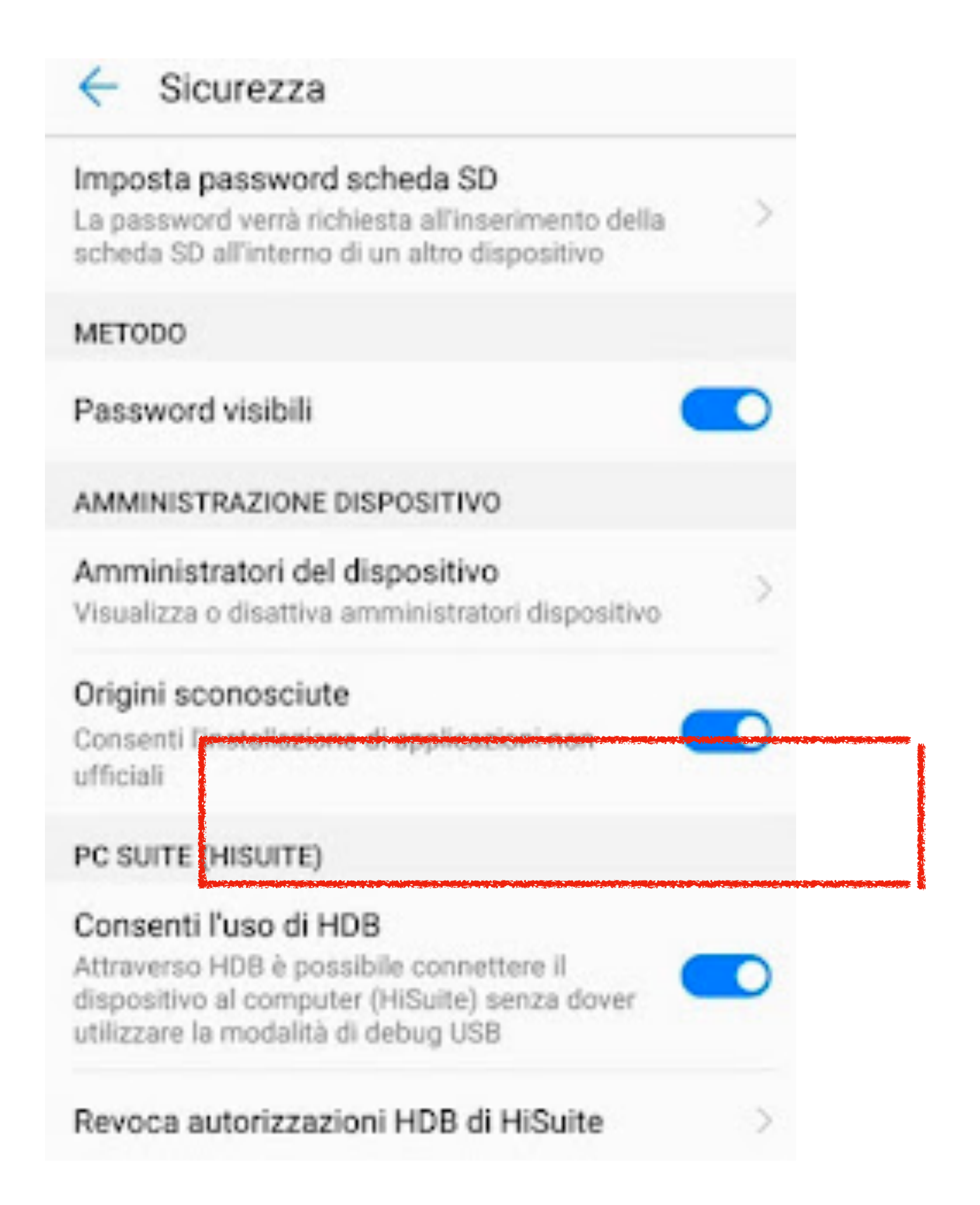

10

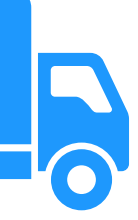